# **CCC° Portal - Ad-hoc Estimate Review**

| Overview                     | In Estimate Review, only the latest Estimate/Supplement can be reviewed.<br>Ad-hoc Estimate Review provides the ability to select the Estimate /<br>Supplement version to review. This provides the flexibility for a manager or<br>auditor to create a review on the same version as the original reviewer.<br>The user can select to review the: E01, S01, S02, S03, or S04. <b>Note:</b> Ad-hoc<br>Estimate Review is NOT intended for requesting changes or a supplement.                                                                                                    |
|------------------------------|----------------------------------------------------------------------------------------------------|
| Ad-Hoc<br>Estimate<br>Review | <ul> <li>We begin with the Claim already open in the CCC° Portal.</li> <li>Click the Ad-hoc Estimate Review link in the Claim Folder's left side panel.</li> </ul>                                                                                                    |
|                              | The Estimate Review "Pick List" displays. This page provides a view of the available Estimates and Supplements that can be reviewed.                                                                                                    |
|                              | <ul> <li>This page displays the following data about each Estimate/Supplement:</li> <li>Type: Indicates Estimate or Supplement</li> <li>Version: Version of the Estimate or Supplement</li> <li>Original Amount: Total Cost of Repair for the Estimate or Supplement</li> <li>Appraiser: Name of the Appraiser who wrote the Estimate or Supplement</li> <li>Date Received: Date and Time the Estimate or Supplement was Received</li> <li>Estimate Review: A checkbox in this field indicates that an Estimate Review has been created</li> <li>Date Created: Date and Time the Estimate Review was created</li> <li>Reviewer: Name of the person who created the Estimate Review</li> </ul> |
|                              | INTELLIGENT<br>SOLUTIONS Estimate Review                                                                                                    |
|                              | Ad-Hoc Review for<br>Type Version Original Amount Appraiser Date Received Estimate Review Date Created Reviewer                                                                                                    |

Ad-Hoc Estimate Review, continued  Select the radio button of the E01, S01, S02, S03, or S04 from the list to review.

3. With the appropriate Estimate or Supplement to review selected, click the **Ad-hoc Review** button.

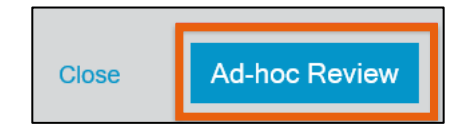

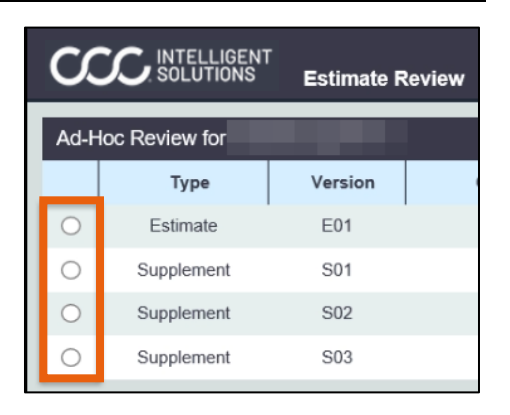

### The Ad-hoc Estimate Review screen displays with the following tabs:

- **Combined View:** Displays Information for the Estimate/Supplement.
- Estimate: Displays Latest Estimate/Supplement PDF.
- Audit: Displays Latest Audit Report PDF.
- Assignment: Displays Assignment PDF.
- **Review:** Displays Latest Review PDF. If there is a Compare report, the latest Compare Report PDF will be displayed. If there is no Compare report, the latest Reinspection Report PDF will be displayed. If there is no review, nothing will be displayed.

|        | Estimate Review |          |       |            |        |  |
|--------|-----------------|----------|-------|------------|--------|--|
| Images | Combined View   | Estimate | Audit | Assignment | Review |  |

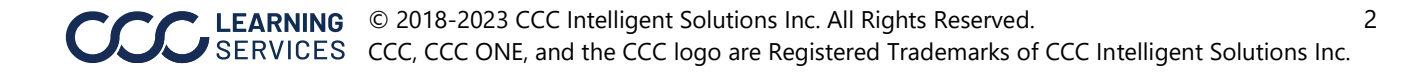

- Ad-Hoc
- 4. Select the desired Estimate/Supplement line(s).

Estimate

**Review**, continued

5. Make sure **Perform Ad-hoc Estimate Review** is selected from the Actions drop-down menu and click **Go**.

| Combi      | ned View     | Estimate    | Audit Assign         | ment  | Review           |             |  |
|------------|--------------|-------------|----------------------|-------|------------------|-------------|--|
| Perform /  | Ad-Hoc Estim | ate Review  | ~ <u>©</u>           | 5     |                  |             |  |
| Informa    | ition        |             |                      |       |                  |             |  |
| Reinspe    | ction Status | k           | Started              |       | Estimate Version | S17         |  |
| Audit Sc   | ore          |             | 3285                 |       | TCOR             | \$17,580.72 |  |
| Perform    | ed           |             | Before Repair        |       | Assignment Type  |             |  |
| Last Rev   | riewer       |             | REINSPECTORTWO, SALT |       |                  |             |  |
|            |              |             |                      |       |                  |             |  |
| Estima     | te V         |             |                      |       |                  |             |  |
| Line       | Audit        | Smart Audit | Operation            | Descr | iption           |             |  |
| 1          |              |             |                      | FROM  | T BUMPER         |             |  |
| 2          |              | q           |                      | O/H 1 | ront bumper      |             |  |
| <b>2</b> 3 | 0            | q           | REPLACE              | Bump  | er assy          |             |  |
| ₩4         |              | p           |                      | Add 1 | or Clear Coat    |             |  |
| 25         | 4            | q           |                      | Add 1 | or brush guard   |             |  |
| 6          |              |             |                      | Add 1 | or fog lamps     |             |  |

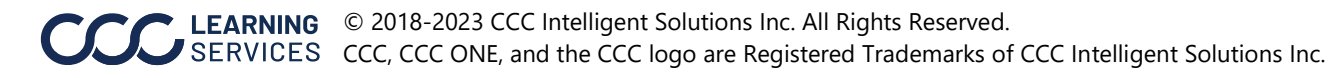

### Ad-Hoc Estimate Review, continue

#### Estimate section:

- Line: Displays the line number for the estimate or supplement. The checkbox is disabled if the line item is a header. Note: For non-CCC ONE written estimates, the line numbers may appear out of order, and the checkbox could be enabled for a header row. This occurs because the EMS data is translated to the Pathways XML format.
- **Audit:** The lightbulb icon indicates that the line item triggered an audit rule. Click the icon to view the Audit rule data.
- **Smart Audit:** The purple flag icon indicates that the line item triggered a smart audit rule. Click the icon to view the Smart Audit rule data. **Note:** Smart Audit is configurable by carrier.
- **Operation:** Displays the current operation for the line item such as REPLACE, REPAIR, etc.
- **Description:** Displays the description of the line item.
- Part Number: Displays the part number for the line item (if available).
- **Oty:** Displays the quantity of parts for this line item.
- **Price:** Displays the part's price. **Note:** This reflects the total part price for the line, including if there are multiple quantities.
- Labor: Displays the total labor hours for the line.
- **Paint:** Displays the total paint hours for the line.
- **Notes:** An icon displays if there are estimate line notes associated to the line. Hover over the icon to display the estimate line notes.

| Estimate | 8     |             |           |                                 |              |     |            |       |       |       |   |
|----------|-------|-------------|-----------|---------------------------------|--------------|-----|------------|-------|-------|-------|---|
| Line     | Audit | Smart Audit | Operation | Description                     | Part Number  | Qty | Price      | Labor | Paint | Notes |   |
| 1        |       |             |           | FRONT BUMPER                    |              | 0   | \$ 0.00    | 0     | 0     |       | ^ |
| 2        |       | q           |           | O/H front bumper                |              | 0   | \$ 0.00    | 1.6   | 0     |       |   |
| 23       | 0     | ca(         | REPLACE   | Bumper assy                     | DPC000150PMA | 1   | \$ 750.00  | 0     | 1.8   | 2     |   |
| 24       |       | q           |           | Add for Clear Coat              |              | 0   | \$ 0.00    | 0     | 0.7   |       |   |
| 25       |       | q           |           | Add for brush guard             |              | 0   | \$ 0.00    | 0.4   | 0     |       |   |
| 6        |       |             |           | Add for fog lamps               |              | 0   | \$ 0.00    | Q     | 0     |       |   |
| 07       |       |             | REPLACE   | LT Mount bracket bolt           | FB110227     | 1   | \$ 4.37    | 0     | 0     |       |   |
| 8        |       |             |           | ROOF                            |              | 0   | \$ 0.00    | 0     | 0     |       |   |
| -        | 0     | 3           |           | Deal easel ulcoreal ulreal rack | 1.0061631    |     | s x 000.00 | 1.0   | 6.6   |       | ٠ |

**Note:** A lightbulb icon in the Estimate section header indicates that there are audit rules that have been triggered that are not at the line level. Select the icon to display these General Audit Rules.

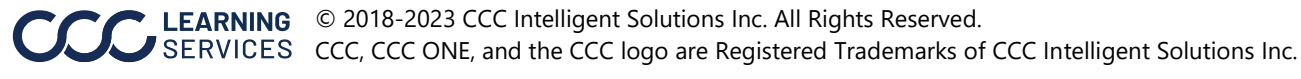

#### Ad-Hoc Estimate Review, continued

#### Audit icon:

The Audit details will be displayed when the user selects the yellow lightbulb next to the line number. The following details will be displayed:

| Estimate | 8                                        |                   |                      |                    |             |      |     |           |       |       |       |   |
|----------|------------------------------------------|-------------------|----------------------|--------------------|-------------|------|-----|-----------|-------|-------|-------|---|
| Line     | Audit                                    | Smart Audit       | Operation            | Description        | Part Number |      | Qty | Price     | Labor | Paint | Notes |   |
| 1        |                                          |                   |                      | FENDER             |             |      | 0   | \$ 0.00   | 0     | 0     |       |   |
|          |                                          | Rule Description  |                      |                    | Actual      | Rule |     | Variance  |       |       | Score |   |
|          | WFIC EL2 Vehicle Loc NOT FL NV OR TX 0 9 |                   |                      |                    |             |      |     | 9         |       |       |       |   |
|          |                                          | WFIC EL2: A ratin | g exists and it is N | DT 1001            |             |      |     | 0         |       |       | 1     |   |
|          |                                          | WFIC EL2 RF DR    | P estimate           |                    |             |      |     | 0         |       |       | 1     |   |
| 2        | 0                                        | 2                 | REPLACE              | LT Fender          | 56022321AA  |      | 1   | \$ 399.00 | 1.8   | 2.2   |       |   |
| 23       |                                          | q                 |                      | Add for Clear Coat |             |      | 0   | \$ 0.00   | 0     | 0.9   |       |   |
| 4        |                                          | ca (              |                      | Add for Edging     |             |      | 0   | \$ 0.00   | 0     | 0.5   |       | Ŧ |
| 4        |                                          |                   |                      |                    |             |      |     |           |       |       |       | ÷ |

#### **General Audit Rules:**

These generic audit rules display when the lightbulb icon in the Estimate section header is clicked. The General Audit Rules window provides all the general (not line specific) audit rules that were triggered for the latest estimate or supplement.

| G | eneral Audit Rules                                                                                                    |          |          |          |       | × |
|---|----------------------------------------------------------------------------------------------------|----------|----------|----------|-------|---|
|   | The audit rules listed below are considered general guidelines and do not necessarily correlate to specific estimate lines |          |          |          |       |   |
|   | Rule Description                                                                                                    | Actual   | Rule     | Variance | Score |   |
|   | WFIC Claim exists                                                                                                    |          |          | 0        | 1001  |   |
|   | WFIC The Agreed Price Conf is FALSE                                                                                        |          |          | 0        | 1000  |   |
|   | Odometer exceeds 50,000 miles                                                                                              | 75000.00 | 50000.00 | 25000    | 1000  |   |
|   | CheckValue (Profile): Paint Supplies Rate exceeded                                                                         | 25.00    | 5.00     | 20       | 80    |   |
|   | Image Labels - Front image not provided by appraiser                                                                       |          |          | 0        | 25    |   |
|   | Image Labels - Rear image not provided by appraiser                                                                        |          |          | 0        | 25    |   |
|   | CheckValue (Fire when CV exists): Diagnostic Rate does NOT match                                                           | 55.00    | 7.00     | 48       | 10    |   |
|   | CheckValue (Profile): Body Supplies Rate does NOT match                                                                    | 25.00    | 10.00    | 15       | 10    |   |
|   | CheckValue (Profile): Glass Labor Rate does NOT match                                                                      | 55.00    | 8.00     | 47       | 10    |   |
|   | Claim Exists - RF                                                                                                    |          |          | 0        | 8     |   |
|   |                                                                                                    |          |          |          |       |   |

- **Rule Description:** Displays the audit rule description.
- **Actual:** Displays the line item value from the line item that was used to trigger the rule.
- **Rule:** Displays the threshold value from the rule.
- Variance: The difference between the actual value and the rule value
- **Score:** Displays the score value associated to the rule.

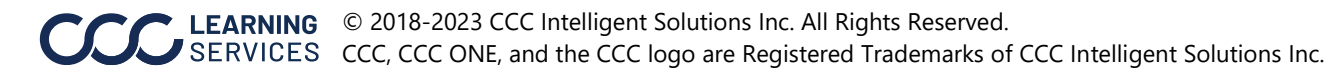

Ad-Hoc Estimate Review, continued

- 6. The Ad-Hoc Estimate Review details display. Select or enter the appropriate information in all applicable fields. **Note:** Reinspection Type and Performed are required fields.
- **Reinspection Type\*:** Provide details around the type of Reinspection: Photo, Physical or Video.
- Location Type: Provide information regarding where the reinspection occurred: Desk, Drive-In, Field, Home, Non Drive-In, Other, Repair Facility, Salvage Yard, Virtual, or Work.
- **Location Name:** Provide a name for the location of where the review was performed. Maximum character entry is 100 characters.
- **Performed\*:** Provide details regarding when the review was performed: Before Repair, During Repair, After Repair, or Total Loss.
- **Classifications:** Classify why the review was performed. Values are from the Classifications defined for the Insurance Company or the default Classifications of: Verifying, Reporting, or Training.
- **Overall Rating:** Indicate the Overall rating for the review. Values are from the Overall Ratings defined for the Insurance Company or the Default Overall Ratings of: Excellent, Good, Fair, Poor, and Not Applicable.
- **Agreement Reached:** Indicate if an agreement has been reached. Values are: Yes or No.
- **Discussed With:** Indicate the name of the individual who they discussed this review with. Maximum character entry is 100 characters.

| nate Review         |                              |                   |
|---------------------|------------------------------|-------------------|
| inspection Details  |                              |                   |
| Reinspection Type * | Performed *<br>Before Repair | Agreement Reached |
| Location Type Desk  | Classifications              | Discussed With:   |
| Location Name       | Overall Rating               | ~                 |

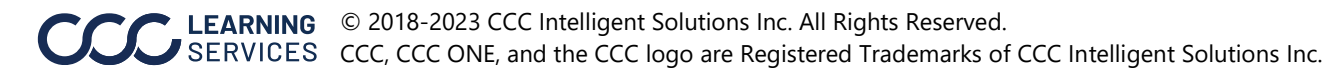

Ad-Hoc Estimate Review, continued

- **Line Number:** Line number from the Estimate/Supplement being reviewed that was selected on the Combined View page.
- **Description:** Corresponding line description from the Estimate/Supplement.
- **Category\*:** Select the appropriate category. Available drop-down menu options are specific to your company's configuration.
- **Category Description\*:** Select the appropriate Category Description. Available drop-down menu options are specific to your company's configuration.
- **Assessment:** Select the appropriate Assessment. Available drop-down menu options are specific to your company's configuration.
- **Comments:** Enter comments about the selected line. Maximum character entry is 250 characters.

See descriptions on next page for the **Price Amount**, **Labor Amount**, and **Paint Hours** fields.

|            | NONE ONLY    |             |             |                                                      |
|------------|--------------|-------------|-------------|------------------------------------------------------|
| 2          | NONE O/H fro | nt bumper   |             | ×                                                    |
|            | Price Amount | Labor Hours | Paint Hours | Category Description *                               |
| Current    | \$ 0.00      | 1.6         | 0           | ~                                                    |
| New        | \$ 0.00      | 1.6         | 0           | Assessment                                           |
| Difference | \$ 0.00      | \$ 0.00     | \$ 0.00     | ~                                                    |
| Comments   |              |             |             | Upload Images Delete Estimate Line Remove From Revie |
| Please ent | er comments  |             |             |                                                      |

**Note:** If available, some reason code and labor hour values may be recommended for review by the Smart Audit Al models.

**Note:** If the estimate line is flagged by Smart Audit, the purple flag icon will be displayed next to the line number. The **Upload Images** link is only displayed if the logged in user has the appropriate role, configured by the carrier.

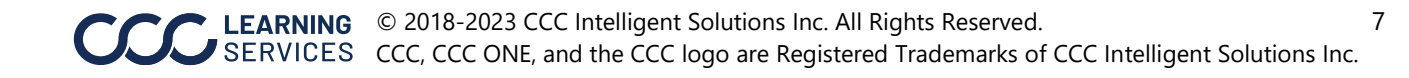

| Ad-Hoc                           |            | Price Amount                                                                                                    | Labor Hours                                                                                                    | Paint Hours                                                                                                    |
|----------------------------------|------------|----------------------------------------------------------------------------------------------------|----------------------------------------------------------------------------------------------------|----------------------------------------------------------------------------------------------------|
| Estimate<br>Review,<br>continued | Current    | Part price for the<br>selected line from<br>the Estimate.<br><b>Note:</b> This does<br>NOT include<br>discounts, mark-<br>ups or taxes.                          | Current labor hours for the<br>selected line from the<br>Estimate.                                                                                                    | Current<br>Paint/Refinish Hours<br>for the selected line<br>from the Estimate.                                                                                                    |
|                                  | New        | Enter the<br>adjusted price<br>amount for the<br>line item.                                                                                                    | Enter the adjusted labor<br>hours for the line item.                                                                                                    | Enter the adjusted<br>Paint/Refinish Hours<br>for the Line Item.                                                                                                    |
|                                  | Difference | Dollar amount<br>difference<br>between the New<br>Price Amount and<br>the Current Price<br>Amount. Negative<br>differences are<br>displayed with<br>parenthesis. | Dollar amount difference<br>between the New Labor<br>Hours and the Current Labor<br>Hours using the associated<br>labor rate. <b>Note:</b> If the labor<br>is body labor, the body<br>supplies will NOT be<br>calculated in the difference.<br>Body Supplies are calculated<br>only at the Totals level | Dollar amount<br>difference between<br>the New Paint Hours<br>and the Current Paint<br>Hours based on the<br>paint labor rate. <b>Note:</b><br>Paint supplies are<br>NOT calculated in the<br>Difference at the line<br>level - only at the<br>Totals level. |

|            | Price Amount | Labor Hours | Paint Hours |
|------------|--------------|-------------|-------------|
| Current    | \$ 405.43    | 3.5         | 0           |
| New        | \$ 405.43    | 3.5         | 0           |
| Difference | \$ 0.00      | \$ 0.00     | \$ 0.00     |

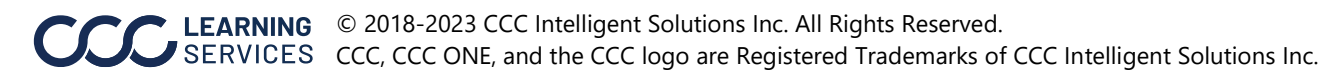

Continued on next page

Ad-Hoc Estimate Review, • **Delete Estimate Line:** Use as needed to indicate that the Estimate line should be removed on the Supplement.

continued

- **Remove From Review:** Remove this previously selected line from the review.
  - Add Additional Change: Add a line for a change that is not related to an existing Estimate line or add something to the Estimate that was missed.

| Delete Estimate Lir | ne Remove From Review |
|---------------------|-----------------------|
|                     | Add Additional Change |

Continued on next page

9

| Ad-Hoc    |
|-----------|
| Estimate  |
| Review,   |
| continued |

**Totals:** The Totals section automatically updates based on the changes the user makes during the review.

|                              | Cost of<br>Repair             | Part Price                                                 | Labor                                                          | Paint                                         | Body<br>Supplies                                 | Paint<br>Supplies                                 |  |
|------------------------------|-------------------------------|------------------------------------------------------------|----------------------------------------------------------------|-----------------------------------------------|--------------------------------------------------|---------------------------------------------------|--|
| Original                     | Total<br>Cost of<br>Repair*   | Parts<br>Amount**                                          | \$ for<br>Labor<br>Items<br>without<br>Refinish*<br>*          | \$ for Paint<br>Labor**                       | \$ for Body<br>Supplies                          | \$ for Paint<br>Supplies                          |  |
| Review                       | TCOR<br>Based on<br>Review ** | \$ for Parts<br>Based on<br>Review**                       | \$ for<br>Labor<br>Based on<br>Review**                        | \$ for Paint<br>Labor<br>Based on<br>Review** | \$ for Body<br>Supplies<br>Based on<br>Review ** | \$ for Paint<br>Supplies<br>Based on<br>Review ** |  |
| Difference                   | Review –<br>Original **       | Review –<br>Original                                       | Review –<br>Original                                           | Review –<br>Original                          | Review –<br>Original                             | Review –<br>Original                              |  |
| <b>Review Over Estimated</b> |                               | Sum of Line Level Changes that were a Negative Difference. |                                                                |                                               |                                                  |                                                   |  |
| Review Under Estimated       |                               | Sum of all L                                               | Sum of all Line Level Changes that were a Positive Difference. |                                               |                                                  |                                                   |  |

\* Does NOT include Deductible

\*\* Does NOT include Adjustments/Taxes

| Totals |                       |                |            |                        |         |               |                |  |
|--------|-----------------------|----------------|------------|------------------------|---------|---------------|----------------|--|
|        |                       | Cost Of Papair | Part Price | Labor                  | Paint   | Body Supplier | Paint Supplies |  |
|        | Original              | \$ 875.00      | \$ 570.80  | \$ 304.20              | \$ 0.00 | \$ 0.00       | \$ 0.00        |  |
|        | Review                | \$ 875.00      | \$ 570.80  | \$ 304.20              | \$ 0.00 | \$ 0.00       | \$ 0.00        |  |
|        | Difference            | \$ 0.00        | \$ 0.00    | \$ 0.00                | \$ 0.00 | \$ 0.00       | \$ 0.00        |  |
|        |                       |                |            |                        |         |               |                |  |
|        | Review Over Estimated |                | \$ 0.00    | Review Under Estimated |         | \$ 0.0        | \$ 0.00        |  |

Ad-Hoc Estimate Review, continued

### **Estimate Review Comments:**

These comments are displayed on the Ad-hoc Estimate Review Report. This field is optional and will allow up to 1,000 characters.

| Estimate Review Comments |  |  |  |  |  |
|--------------------------|--|--|--|--|--|
|                          |  |  |  |  |  |
|                          |  |  |  |  |  |

### 7. Once the user is finished, they have the following options:

**Select Additional Lines:** Saves the current Estimate Review and returns to the Combined View to select additional Estimate lines to include in this review.

**Save Review:** Save your review and resume it at a later time via the Action: Continue Saved Review.

**Preview Report:** Generate a preview report in a new window. The report will display "Preview" to indicate that this is not the final report.

**Document Only:** Generates the Ad-hoc Estimate Review report.

**Cancel:** Cancels out of this Estimate Review.

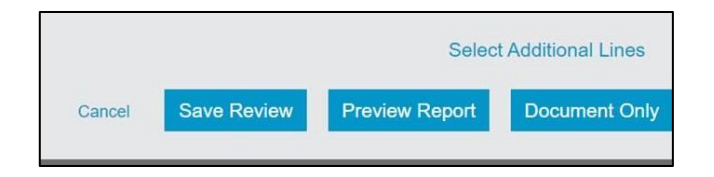

11